# How to Generate Invoices for "Fixed Price Open Billing" Invoice Type

Invoices with the "Fixed Price Open Billing" type cannot be generated normally because the checkbox is not available in front of the invoices to select them and generate using the Bulk Actions option. This job aid provides a step-by-step guide to help you generate these invoices correctly using the Aspire Dashboard.

# Steps to Generate "Fixed Price Open Billing" Invoices

## 1. Open Aspire Dashboard and Click on Invoice

- Access the Aspire Dashboard by logging in.
- Navigate to the "Invoice" section from the main menu.

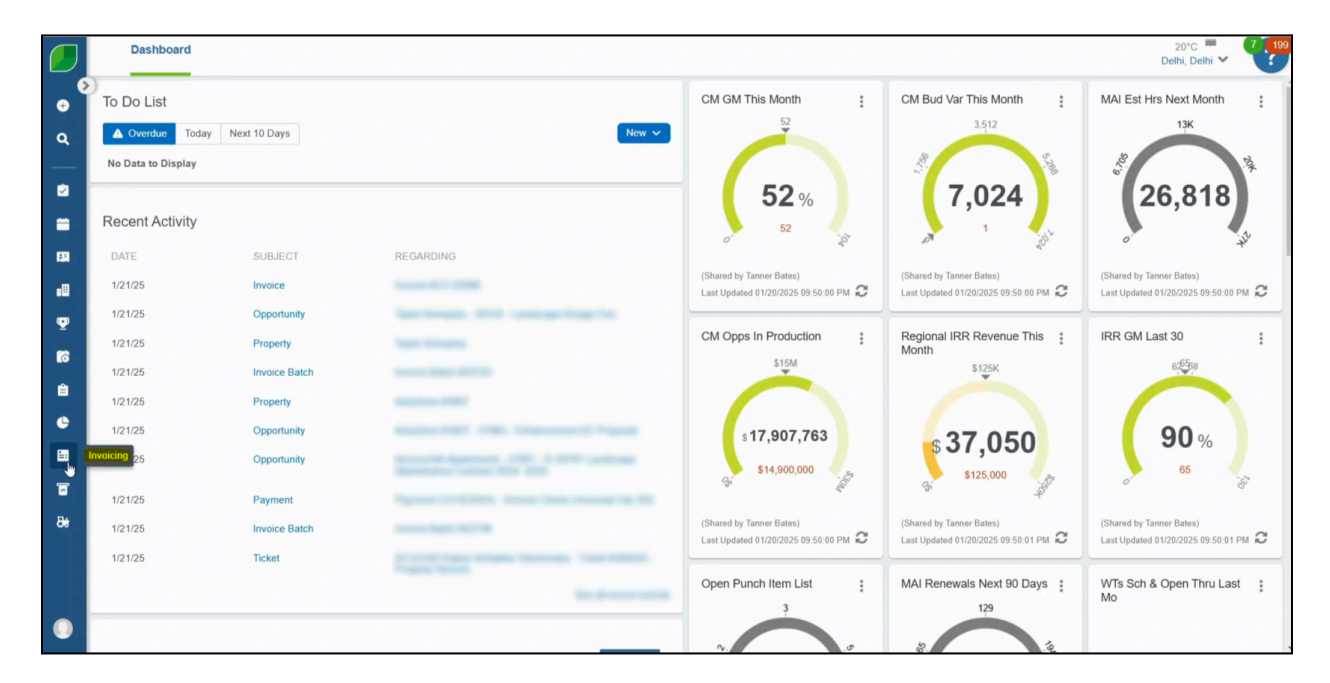

## 2. Search Your Invoice Number and Click on Your Invoice

- Use the search bar to locate the specific invoice number you need to generate.
- Select the desired invoice from the search results to open its details.

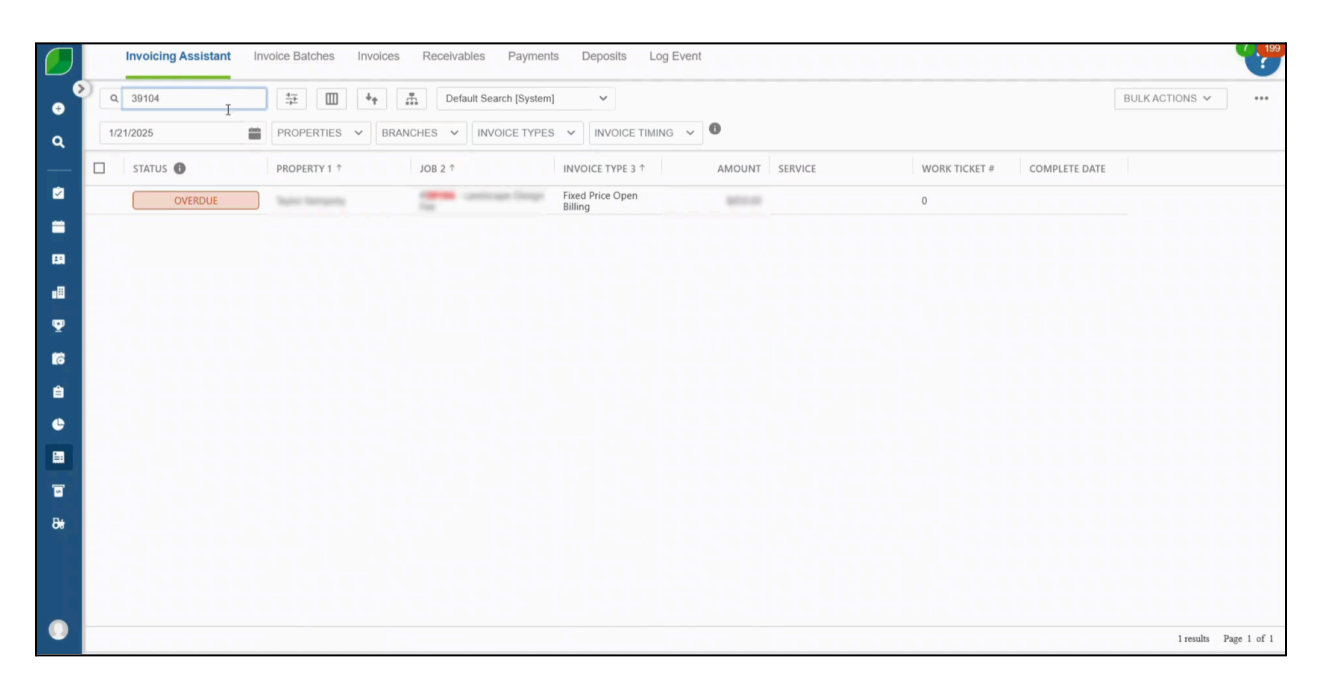

#### 3. Click on New, then Click on Add Invoice

• On the invoice screen, click "New" and then select "Add Invoice" to proceed.

|       | Invoicing Assistant Invoic | e Batches Invoices F | Receivables Payments Deposits Log Event                                            | (199   |
|-------|----------------------------|----------------------|------------------------------------------------------------------------------------|--------|
| •     | Invoice Open Billing       | a 32154 (antisoga)   | Design Fun - Taylor Kempinty                                                       |        |
| ۹<br> | 100% Complete              |                      |                                                                                    |        |
| 2     |                            |                      | INVOICE # INV. SCHEDULE OF VALUES INVOICE DATE BATCH # BATCH STATUS INVOICE STATUS | AMOUNT |
| -     | Original Amount            | \$850.00             |                                                                                    |        |
| 88 -  | Revision Amount            | \$0.00               |                                                                                    |        |
| •8    | Total Amount               | \$850.00             | No Kows 10 Snow                                                                    |        |
| Ψ     |                            |                      |                                                                                    | \$0.00 |
| 61    |                            |                      |                                                                                    | \$0.00 |
| Ê     |                            | Add Iavoice          |                                                                                    |        |
| e     | Earned Revenue             | Add Retainage        |                                                                                    |        |
| 60    | Invoiced                   | \$0.00               |                                                                                    |        |
|       | Amount to Invoice          | \$850.00             |                                                                                    |        |
|       | Retainage 0.00%            | \$0.00               |                                                                                    |        |
|       |                            |                      |                                                                                    |        |
|       |                            |                      |                                                                                    |        |

# 4. Enter Invoice Amount, then Click Save

• Input the correct invoice amount in the relevant field and click "Save."

| Invoicing Assistant Invoice Ba | tches Invoices | Receivables | Payments Deposits | Log Event       |                    |                  |                     |                 |             |
|--------------------------------|----------------|-------------|-------------------|-----------------|--------------------|------------------|---------------------|-----------------|-------------|
| Invoice Schedule of Value      | es New         |             |                   |                 |                    |                  |                     |                 | B SAVE      |
| DESCRIPTION     Default        | QUANTITY       | UNIT PRICE  | SCHEDULED VALUE   | PREVIOUS AMOUNT | PREVIOUS AMOUNT \$ | AMOUNT REMAINING | AMOUNT THIS INVOICE | THIS INVOICE TH | HIS RETAINA |
| Generic Service (Work Order)   | 850.00         | \$1.00      | \$850.00          | 0.00            | \$0.00             | \$850.00         | 42                  | \$0.00          | \$0.00      |
| Totals                         |                |             | \$850.00          |                 | \$0.00             | \$850.00         | 1                   | \$0.00          | \$0.0       |
|                                |                |             |                   |                 |                    |                  |                     |                 |             |
|                                |                |             |                   |                 |                    |                  |                     |                 |             |
|                                |                |             |                   |                 |                    |                  |                     |                 |             |

# 5. Enter Invoice Date and Click Save

• Specify the invoice date in the field provided and save your changes.

|          | Invoicing Assistant Invoice B                            | Batches Invoices   | Receivables          | Payments Deposits                       | Log Event       |                                        |                                          |                               |                                           | 199                           |
|----------|----------------------------------------------------------|--------------------|----------------------|-----------------------------------------|-----------------|----------------------------------------|------------------------------------------|-------------------------------|-------------------------------------------|-------------------------------|
| •        | Invoice Schedule of Valu                                 | ues New            |                      |                                         |                 |                                        |                                          |                               | D S/                                      | WING                          |
| Q<br>2   | DESCRIPTION     Default     Generic Service (Work Order) | QUANTITY<br>850.00 | UNIT PRICE<br>\$1.00 | SCHEDULED VALUE<br>\$850.00<br>\$850.00 | PREVIOUS AMOUNT | PREVIOUS AMOUNT \$<br>\$0.00<br>\$0.00 | AMOUNT REMAINING<br>\$850.00<br>\$850.00 | AMOUNT THIS INVOICE<br>425.00 | THIS INVOICE THIS<br>\$425.00<br>\$425.00 | RETAINAGE<br>\$0.00<br>\$0.00 |
| =        | Totals                                                   |                    |                      | \$850.00                                |                 | \$0.00                                 | \$850.00                                 |                               | \$425.00                                  | \$0.00                        |
| 89.      |                                                          |                    |                      | Set Invoice                             | Date and Amo    | ount ×                                 |                                          |                               |                                           |                               |
| eΞ       |                                                          |                    |                      |                                         |                 |                                        |                                          |                               |                                           |                               |
| <b>P</b> |                                                          |                    |                      | Jan 21, 2025                            |                 |                                        |                                          |                               |                                           |                               |
| 6        |                                                          |                    |                      | < January 20.                           | 25 >            |                                        |                                          |                               |                                           |                               |
| ê        |                                                          |                    |                      | Su Mo Tu We                             | Th Fr Sa        |                                        |                                          |                               |                                           |                               |
| e.       |                                                          |                    |                      | 29 30 31 1                              | 2 3 4<br>CANCEL | B SAVE                                 |                                          |                               |                                           |                               |
| <b>1</b> |                                                          |                    |                      | 12 13 14 15                             | 9 10 11         | _                                      |                                          |                               |                                           |                               |
| _        |                                                          |                    |                      | 19 20 21 22                             | 23 24 25        |                                        |                                          |                               |                                           |                               |
| -        |                                                          |                    |                      | 26 27 28 29                             | 30 31 1         |                                        |                                          |                               |                                           |                               |
| 8        |                                                          |                    |                      | Today                                   | Clear           |                                        |                                          |                               |                                           |                               |
| ۲        | 4                                                        |                    |                      |                                         |                 |                                        |                                          |                               |                                           |                               |

6. Tick the Check Box, Click on the three Dots, Select Complete Batch, and Click Confirm

Select the checkbox for the invoice, click the three-dot menu, choose "Complete Batch," and confirm the action.

|                | Invoicing Assistant   | Invoice Batches | Invoices Receivables Payr        | ments Deposits              | Log Event      |  |                                                            | 7 199                    |
|----------------|-----------------------|-----------------|----------------------------------|-----------------------------|----------------|--|------------------------------------------------------------|--------------------------|
| •              | Batch #22757          |                 |                                  |                             |                |  |                                                            |                          |
| ٩              | Created<br>01/21/25 - |                 | Completed<br>Not Complete        |                             |                |  | Print All Invoices (Include<br>Print All Invoices (Exclude | Paperless)<br>Paperless) |
| 2              | Q Search              | 4 <u>+</u>      | Default Sear                     | ch [System] 🗸 🗸             |                |  | Compliete Batch<br>Delete Batch                            |                          |
|                | INVOICE NU            | PROPERTYNAME    | JOB DESC                         | INVOICE TYPE                | AMOUNT         |  | Add Event                                                  |                          |
|                | 6307                  | 1 Bain forsets  | #39104 - Landscape Design<br>Fee | Fixed Price<br>Open Billing | \$425.00       |  |                                                            |                          |
| Ţ              |                       |                 |                                  |                             |                |  |                                                            |                          |
| 63             |                       |                 |                                  |                             |                |  |                                                            |                          |
| ê              |                       |                 |                                  |                             |                |  |                                                            |                          |
| e              |                       |                 |                                  |                             |                |  |                                                            |                          |
|                |                       |                 |                                  |                             |                |  |                                                            |                          |
| ۵              |                       |                 |                                  |                             |                |  |                                                            |                          |
| 8 <del>0</del> |                       |                 |                                  |                             |                |  |                                                            |                          |
|                |                       |                 |                                  |                             |                |  | 1 results                                                  | Page 1 of 1              |
|                |                       |                 |                                  |                             | 1. N. N. N. N. |  | i The The The The I                                        |                          |

# 7. Select File Type and Click Print

•

• Choose the required file type for the invoice and click "Print" to generate the document.

|       | Invoicing Assistant Invoice Batches Invoices Receivables Paymen | nts Deposits Log Event  | 199  |
|-------|-----------------------------------------------------------------|-------------------------|------|
| •     | Batch #22757                                                    |                         |      |
| م<br> | Created Completed 01/21/25 - Not Complete                       |                         |      |
| 2     | Q Search 🔤 🛄 🍫 🚠 Default Search (                               | System) V BULKACTIONS V |      |
| -     | INVOICE NU PROPERTYNAME JOB DESC                                |                         |      |
|       | G3071 #39104 - Landscape Design Fee                             | Report Settings ×       |      |
| φ     |                                                                 | Report Layout *         |      |
| 16    |                                                                 | Export Type *           |      |
| ê     |                                                                 | Pdf                     |      |
| •     |                                                                 | CANCEL                  |      |
|       |                                                                 |                         |      |
|       |                                                                 |                         |      |
|       |                                                                 |                         |      |
|       |                                                                 | 1 results Page 1        | of 1 |
|       |                                                                 |                         |      |

Generating invoices for the "Fixed Price Open Billing" type requires a different approach due to the absence of the checkbox in Bulk Actions. By following these steps, you can efficiently create and process these invoices in the Aspire Dashboard.